# **ENVOI DE MAILS**

## TABLE DES MATIÈRES

| 1) ENVOI DE MAILS DEPUIS UN DOSSIER                                                                           |
|----------------------------------------------------------------------------------------------------|
| A) ENVOI DE MAILS DEPUIS L'ÉCRAN D'ACCUEIL DU VOLET D'ACTION> PRODUCTION> DOSSIERS                            |
| B) ENVOI DE MAILS DEPUIS LE DOSSIER13                                                                         |
| 2) ENVOI DE MAILS DEPUIS LA FICHE CLIENT                                                                      |
| a) Envoi d'un mail depuis l'écran d'accueil du volet<br>d'action>production >clients15                        |
| b) Envoi d'un mail depuis la fiche client                                                                     |
| c) Consultation des mails envoyés depuis la fiche client16                                                    |
| 3) ENVOI DE MAIL DEPUIS LA FICHE CONTACT / PARTENAIRES17                                                      |
| a) Depuis la fiche du contact/partenaire ouverte à partir du volet<br>d'action>production>contact/partenaires |
| b) Depuis la fiche du contact/partenaire                                                                      |
| c) Consultation des mails envoyés depuis la fiche contact/partenaire<br>18                                    |
| 4) ENVOI D'UN MAIL DIRECTEMENT DEPUIS UN DOCUMENT WORD 19                                                     |
| 5) RATTACHEMENT DES MAILS DEPUIS OUTLOOK20                                                                    |
| a) Rangement des mails par l'onglet E-mail-Dossier                                                            |
| b) Rangement des mails par l'onglet de rangement automatique 22                                               |
| c) Consultation du mail rangé22                                                                               |
| d) Suppression du mail rangé24                                                                                |

## 1) Envoi de mails depuis un dossier

#### a) Envoi de mails depuis l'écran d'accueil du volet d'action> production> dossiers

## <u>1a) Envoi du mail</u>

Pour envoyer un mail depuis la page d'accueil du volet d'action>production>dossiers, il vous suffit de cliquer sur l'intitulé du dossier **0** pour ouvrir à droite de l'écran la fiche du dossier.

En haut de cette fenêtre cliquez sur l'icône suivante 🕰 🛛 .

| ×₀!   |   |                              | VENTE    | BUIS    | SONNE     | г          | _                  |            | _         | 0                | X    |
|-------|---|------------------------------|----------|---------|-----------|------------|--------------------|------------|-----------|------------------|------|
| et d' |   |                              |          |         | X         |            |                    | Imprimer   | Dupliquer | Archiver         |      |
| 0     | • | Nom                          | Sauver   | Dossier | Supprimer | Etiquette  |                    | Historique | Exporter  |                  | _    |
| 0     |   | VENTE BUISSONNET             |          |         |           |            |                    |            |           | Envoyer par emai | il – |
| 2     |   | VENTE Matrice RESIDENCE D    |          |         |           |            |                    |            |           |                  | *    |
|       |   | VENTE VENTE SCI DEMU / BRISS | Numéro   |         | 11000     | 53         | Dossier en suite 🗌 | /Nº de cl  | assement  |                  |      |
|       |   | VENTE Copropriété 1          | Catégor  | ie      |           |            |                    | ۶X         |           |                  |      |
|       |   | VENTE GUITO                  |          |         |           |            |                    |            |           |                  |      |
|       |   | SUCCESSION TUIL              | Nature   |         | VENTE     |            |                    |            |           |                  | _    |
|       |   | SUCCESSION TESTAMENT         | Intitulé |         | BUISSO    | ONNET      |                    |            |           |                  | =    |
|       |   | DIVORCE GUITA                | Notaire  |         | FA - F    | ery Antoir | ne 🔻               |            |           |                  |      |
|       |   | DONATION TEST RETOUR         | Clerc    |         | 00 - Ja   | cques M/   | ARTIN -            |            |           |                  |      |

Vous avez ainsi accès à la fenêtre « envoyer des documents du dossier par email » cidessous :

| locuments du dossier par email                                     |                                                                                                    |  |  |  |  |
|--------------------------------------------------------------------|----------------------------------------------------------------------------------------------------|--|--|--|--|
| Etape 1 > Sélection des documents à envoyer                        |                                                                                                    |  |  |  |  |
|                                                                    |                                                                                                    |  |  |  |  |
| Objet : VENTE BUISSONNET                                           |                                                                                                    |  |  |  |  |
|                                                                    | 0                                                                                                    |  |  |  |  |
|                                                                    | 0                                                                                                    |  |  |  |  |
| VENTE BUISSONNET                                                   | 110005301.ACT                                                                                                    |  |  |  |  |
| VENTE BUISSONET (Copie)                                            | 110005302.ACT                                                                                                    |  |  |  |  |
| BANQUE : Envoi projet prêt à Banque et dde chèq. + pvrs CAISSE I   | 20187621.CR                                                                                                    |  |  |  |  |
| ETAT-CIVIL : dde extrait acte naissance (dcrt 97 instr 99) Monsieu | 20187623.CR                                                                                                    |  |  |  |  |
| ETAT-CIVIL : dde extrait acte naissance (dcrt 97 instr 99) Madame  | 20187624.CR                                                                                                    |  |  |  |  |
| Joindre un document d'un autre dossier                             |                                                                                                    |  |  |  |  |
| Joindre un document libre                                          |                                                                                                    |  |  |  |  |
| Etape 2 > 3                                                        |                                                                                                    |  |  |  |  |
| ×                                                                  |                                                                                                    |  |  |  |  |
|                                                                    | Idocuments du dossier par email   Etape 1 > Sélection des documents à envoyer   Objet : VENTE BUISSONNET   Image: State of the state of the state of |  |  |  |  |

## • <u>Sélection d'une pièce jointe</u>

L'étape 1 vous permet de sélectionner un document que vous pouvez envoyer en pièce jointe de votre e-mail.

A partir de cette fenêtre vous avez trois possibilités :

- sélectionner un document contenu dans le dossier **O**
- sélectionner un document contenu dans un autre dossier 2
- sélectionner un document extérieur à l'application Inot 3

## > <u>Sélection d'un document contenu dans le dossier</u>

Cette fenêtre contient la liste exhaustive des documents contenus dans le dossier.

Si vous désirez rattacher l'un des documents à votre mail, il convient de cocher la case de gauche $\bullet$ .

Si vous désirez convertir le format originel dudit document et le joindre au format pdf, vous devez cocher la case de droite se trouvant devant 200 L'avantage de ce format pdf est que le document n'est pas modifiable par votre destinataire.

| Etape 1 | Etape 1 > Sélection des documents à envoyer                           |               |  |  |  |  |
|---------|-----------------------------------------------------------------------|---------------|--|--|--|--|
| Etape 2 | Objet : VENTE BUISSONNET                                              |               |  |  |  |  |
|         |                                                                       |               |  |  |  |  |
| 0       | VENTE BUISSONNET                                                      | 110005301.ACT |  |  |  |  |
|         | VENTE BUISSONET (Copie)                                               | 110005302.ACT |  |  |  |  |
|         | BANQUE : Envoi projet prêt à Banque et dde chèq. + pvrs CAISSE        | 1 20187621.CR |  |  |  |  |
|         | 🔲 📑 ETAT-CIVIL : dde extrait acte naissance (dcrt 97 instr 99) Monsie | 20187623.CR   |  |  |  |  |
|         | ETAT-CIVIL : dde extrait acte naissance (dcrt 97 instr 99) Madam      | e 20187624.CR |  |  |  |  |

## > <u>Sélection d'un document contenu dans un autre dossier</u>

Dans cette fenêtre, vous pouvez également sélectionner un document contenu dans un autre dossier • en cliquant sur la ligne <a href="https://www.ceenservecture.ceenservecture.ceenservece

#### Joindre un document d'un autre dossier <Rechercher>

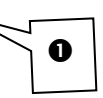

La fenêtre de recherche de dossier apparaît comme ci-dessous. Saisissez le nom ou le numéro de dossier@, dans lequel, votre document est contenu et cliquez sur son libellé<sup>®</sup>.

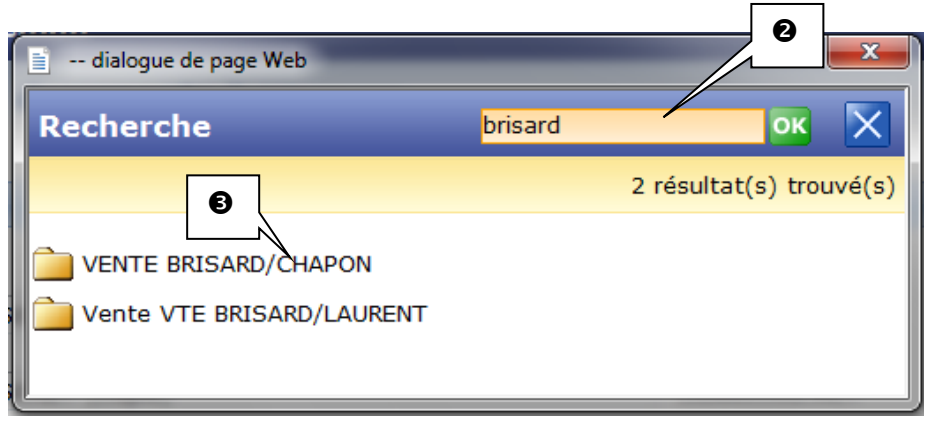

Et sélectionnez le document que vous souhaitez envoyer par mail, en le sélectionnant puis validez  $\checkmark$ .

| ľ | 🖹 dialogue de page Web           |                               |  |  |  |  |  |  |
|---|----------------------------------|-------------------------------|--|--|--|--|--|--|
| A | Assistant d'attachement          |                               |  |  |  |  |  |  |
|   | Etape 1 > Sélection pièce jointe |                               |  |  |  |  |  |  |
|   |                                  |                               |  |  |  |  |  |  |
| I | -                                | Vente BRISARD/CHAPON          |  |  |  |  |  |  |
|   | - 🝺                              | réponse cridon                |  |  |  |  |  |  |
|   |                                  | demande renseignement vendeur |  |  |  |  |  |  |
|   |                                  |                               |  |  |  |  |  |  |
|   |                                  |                               |  |  |  |  |  |  |
|   |                                  |                               |  |  |  |  |  |  |
|   |                                  |                               |  |  |  |  |  |  |
|   |                                  |                               |  |  |  |  |  |  |
|   |                                  |                               |  |  |  |  |  |  |
|   | Etano 2 >                        |                               |  |  |  |  |  |  |
|   | ctape Z >                        |                               |  |  |  |  |  |  |
|   | ×                                | $\checkmark$                  |  |  |  |  |  |  |
|   |                                  |                               |  |  |  |  |  |  |

Le document rattaché apparaît alors ainsi :

## Joindre un document d'un autre dossier

| <rechercher></rechercher> |  |  |     |  |  |  |
|---------------------------|--|--|-----|--|--|--|
| V préponse cridon         |  |  | POF |  |  |  |

## > Sélection d'un document extérieur à l'application Inot

O

Vous pouvez aussi sélectionner, en pièce jointe un document extérieur à l'application GenApi, en cliquant sur la ligne <sup><Rechercher></sup>

| Joindre    | un    | document | libre |
|------------|-------|----------|-------|
| < Pecharol | hor>= |          |       |

La fenêtre ci-dessous apparaît alors. Cliquez sur le bouton "parcourir" Parcourir... @ afin de rechercher le document que vous souhaitez envoyer par mail et validez-le, en double cliquant sur son intitulé •

| Pièce jointe libre dialogue de page                         | e Web                                                                                                    | × |  |  |  |  |  |  |
|-------------------------------------------------------------|----------------------------------------------------------------------------------------------------|---|--|--|--|--|--|--|
| Pièce jointe libre                                          |                                                                                                    |   |  |  |  |  |  |  |
| Cette fenêtre vous permet de<br>Cliquez sur le bouton "Parc | Cette fenêtre vous permet de transférer des fichiers depuis votre ordinateur vers le serveur.<br>Cliquez sur le bouton "Parcourir" pour rechercher le ou les fichiers à envoyer puis cliquez sur le bouton "Envoyer". |   |  |  |  |  |  |  |
|                                                             | Intitulé Parcourir                                                                                                    |   |  |  |  |  |  |  |
|                                                             | Valider                                                                                                    |   |  |  |  |  |  |  |

| * Choisir un fichier à télécharger                                                |                |                        |     |  |  |  |  |
|-----------------------------------------------------------------------------------|----------------|------------------------|-----|--|--|--|--|
| 🕞 🕞 🗢 🛃 🕨 Ordinateur 🕨 Disque local (C:) 🕨 🚽 😽 🦷 Rechercher dans : Disque local 🔎 |                |                        |     |  |  |  |  |
| Organiser ▼ Nouveau dossier 🔋 🕄 🔞                                                 |                |                        |     |  |  |  |  |
| 👉 Favoris                                                                         | Nom            | Modifié le Type        | . 1 |  |  |  |  |
|                                                                                   | 鷆 Intel        | 15/10/2010 16:45 Doss  | ie  |  |  |  |  |
| 🔚 Bibliothèques                                                                   | 🔒 MSOCache     | 18/10/2010 12:12 Doss  | ie  |  |  |  |  |
|                                                                                   | 퉬 PerfLogs     | 14/07/2009 04:37 Doss  | ie  |  |  |  |  |
| 🖳 Ordinateur                                                                      | 퉬 ProgramData  | 20/05/2011 08:45 Doss  | ie  |  |  |  |  |
| 🚢 Disque local (C:)                                                               | Programmes     | 04/05/2011 09:35 Doss  | ie  |  |  |  |  |
| DATA (W:)                                                                         | 🌗 Utilisateurs | 18/10/2010 12:21 Doss  | ie  |  |  |  |  |
|                                                                                   | Windows        | 05/05/2011 14:22 Doss  | ie  |  |  |  |  |
| 📬 Réseau                                                                          | 🔄 genapica.cer | 14/01/2010 09:44 Certi | fi  |  |  |  |  |
|                                                                                   | GENAPIV1.INI   | 05/05/2011 11:09 Parat | m   |  |  |  |  |
|                                                                                   | PVI.doc        | 23/11/2010 22:36 Docu  | Jn  |  |  |  |  |
| ۰ III ا                                                                           |                |                        |     |  |  |  |  |
| Nom du fichier : PVI.doc 🔹 Tous les fichiers (*.*)                                |                |                        |     |  |  |  |  |
|                                                                                   |                | Ouvrir Annuler         |     |  |  |  |  |

Puis cliquez sur valider  ${f 0}$ 

| Pièce jointe libre dialogue de page                                                                                                    | Web                                             |  |  |  |  |  |
|----------------------------------------------------------------------------------------------------|-------------------------------------------------|--|--|--|--|--|
| Pièce jointe libre                                                                                                    |                                                 |  |  |  |  |  |
| Cette fenêtre vous permet de transférer des fichiers depuis votre ordinateur vers le serveur.<br>Cliquez sur le bouton "Parcourir" pour rechercher le ou les fichiers à envoyer puis cliquez sur le bouton "Envoyer". |                                                 |  |  |  |  |  |
|                                                                                                    | Intitulé<br>Nom du fichier C:\PVI.doc Parcourir |  |  |  |  |  |
|                                                                                                    | Valider                                         |  |  |  |  |  |

Le document rattaché apparaît alors ainsi :

## Joindre un document libre

<Rechercher>

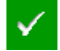

Votre choix de document joint ainsi effectué, validez l'étape 1 en cliquant sur 🔽

| Image: Sechercher>     Image: Sechercher>     Image: Sechercher> <th>Etape 2</th> <th></th> <th></th> <th></th>                                                                                                    | Etape 2  |                                                                                                    |                                                       |                   |
|----------------------------------------------------------------------------------------------------|----------|----------------------------------------------------------------------------------------------------|-------------------------------------------------------|-------------------|
| Image: Secherchers   Image: Secherchers   Image:                                                                                                    |          | VENTE BUISSONET (Copie)                                                                                                    | 110005302.ACT                                         | v 🔁               |
| Image: Constraint of the extrait acte naissance (dcrt 97 instr 99) Monsieu 20187623.CR   Image: Constraint of the extrait acte naissance (dcrt 97 instr 99) Madame 20187624.CR   Image: Constraint of the extrait acte naissance (dcrt 97 instr 99) Madame 20187624.CR   Image: Constraint of the extrait acte naissance (dcrt 97 instr 99) Madame                                                                                                    |          | BANQUE : Envoi projet prêt à Banque et e                                                                                                    | dde chèq. + pvrs CAISSE [ 20187621.CR                 |                   |
| ETAT-CIVIL : dde extrait acte naissance (dcrt 97 instr 99) Madame 20187624.CR                                                                                                    |          | ETAT-CIVIL : dde extrait acte naissance (                                                                                                    | (dcrt 97 instr 99) Monsieu 20187623.CR                |                   |
| Joindre un document d'un autre dossier         Rechercher> <ul> <li></li></ul>                                                                                                    |          |                                                                                                    |                                                       |                   |
| Image: Windemande renseignement vendeur     40890500.001     Venderenseignement vendeur     Venderenseignement vendeur     Vender                                                                                                    | Je       | ETAT-CIVIL : dde extrait acte naissance (     indre un document d'un autre dossier                                                                                                    | (dcrt 97 instr 99) Madame 20187624.CR                 |                   |
| Joindre un document libre <rechercher>       Image: Display the second second seco</rechercher>                | β        | ETAT-CIVIL : dde extrait acte naissance (                                                                                                    | (dcrt 97 instr 99) Madame 20187624.CR                 |                   |
| Rechercher>       Image: Description of the second second sec | ¢        | ETAT-CIVIL : dde extrait acte naissance (      Arechercher>      Poinde un document d'un autre dossier             Rechercher>          Poinde renseignement vendeur                                                               | (dcrt 97 instr 99) Madame 20187624.CR<br>40890500.001 | 2 a<br>1 a<br>2 a |
| VI.doc PVI.doc                                                                                                    | )C       | ETAT-CIVIL : dde extrait acte naissance (      orindre un document d'un autre dossier <pre></pre>                                                                                                    | (dcrt 97 instr 99) Madame 20187624.CR<br>40890500.001 | □ <sup>1</sup>    |
|                                                                                                    | ەנ<br>ەנ | ETAT-CIVIL : dde extrait acte naissance (      orindre un document d'un autre dossier     <      Rechercher>      Rechercher>      Redercher>      demande renseignement vendeur        oindre un document libre       Kechercher> | (dcrt 97 instr 99) Madame 20187624.CR<br>40890500.001 |                   |

## • <u>Sélection d'un destinataire</u>

La validation de la pièce jointe ainsi effectuée, une nouvelle fenêtre, ci-dessous, va s'ouvrir vous permettant de choisir le ou les destinataire(s). A partir de cette fenêtre vous avez trois possibilités :

- sélectionner l'adresse mail d'une personne rattachée directement au dossier
- rechercher d'autres personnes dans la base des clients
- rédiger un e-mail libre

| Envoyer des d                      | locuments du dossier par email                                                                                                    |                        |                     |                        |  |  |  |  |
|------------------------------------|----------------------------------------------------------------------------------------------------|------------------------|---------------------|------------------------|--|--|--|--|
| Etape 1                            | Etape 2 > Sélection des destinataires                                                                                                 |                        |                     |                        |  |  |  |  |
| 뢎 Etape 2                          |                                                                                                    |                        |                     |                        |  |  |  |  |
| Dossier VENTE BUISSONNET     VENTE |                                                                                                    |                        |                     |                        |  |  |  |  |
|                                    | BUISSONNET Gislaine, 19/07/1970<br>marié(e)                                                                                           | email non renseigné    | NºFAX non renseigné | ]                      |  |  |  |  |
| U                                  | BUISSONNET Jean, VENDEUR                                                                                                    | buissonnet@hotmail.com | N°FAX non renseigné | A CC CCI FAX           |  |  |  |  |
|                                    | CAISSE D EPARGNE ET DE<br>PREVOYANCE COTE D'AZUR, BANQUE                                                                              | email non renseigné    | N°FAX non renseigné | ] 🐵 A 💿 CC 💿 CCI 💿 FAX |  |  |  |  |
|                                    | 🗐 🆓 SCP FURTAU, ACQUEREUR                                                                                                    | alain.josse@furtau.fr  | N°FAX non renseigné | ]   A   CC   CCI   FAX |  |  |  |  |
| 0                                  | Rechercher d'autres personnes<br><pre><rechercher> Ou bien, cocher cette case pour rédig </rechercher></pre> E-mail libre 3 Etane 3 > | jer un e-mail libre    |                     |                        |  |  |  |  |
|                                    | ctape 5 >                                                                                                    |                        |                     |                        |  |  |  |  |
|                                    | × v                                                                                                    |                        |                     |                        |  |  |  |  |

>Sélection de l'adresse mail d'une personne rattachée directement au dossier

Lorsque l'adresse mail d'une personne rattachée au dossier a été renseignée dans la fiche inhérente à cette personne, elle apparaît automatiquement. Vous pouvez ainsi la sélectionner en cochant la case précédant l'identité de cette personne.

| <b>Dossi</b> | er V | ENT | E BUISSONNET                                             |                        |                     |   |   |   |    |   |     |   |     |
|--------------|------|-----|----------------------------------------------------------|------------------------|---------------------|---|---|---|----|---|-----|---|-----|
| -            | VEN  | ITE |                                                          |                        |                     |   |   |   |    |   |     |   |     |
|              |      |     | BUISSONNET Gislaine, 19/07/1970<br>marié(e)              | email non renseigné    | N°FAX non renseigné | 0 | A | 0 | сс | 0 | ССІ | 0 | FAX |
|              |      | 2   | BUISSONNET Jean, VENDEUR                                 | buissonnet@hotmail.com |                     | ۲ | А | 0 | сс | O | ссі | 0 | FAX |
|              |      |     | CAISSE D EPARGNE ET DE<br>PREVOYANCE COTE D'AZUR, BANQUE | email non renseigné    | NºFAX non renseigné | ۲ | Α |   | сс | 0 | CCI |   | FAX |
|              |      | 1   | SCP FURTAU, ACQUEREUR                                    | alain.josse@furtau.fr  | N°FAX non renseigné | ۲ | А |   | сс | 0 | CCI |   | FAX |

> <u>Sélection de l'adresse mail d'une personne non rattachée directement au dossier mais</u> <u>figurant dans la base Inot</u>

En cliquant sur Rechercher> Ola page de dialogue ci-dessous s'ouvreO.

Rechercher d'autres personnes

Vous pouvez alors rechercher une autre fiche client ou un autre contact/partenaire, en tapant son nom dans la zone de recherche<sup>(3)</sup>, puis cliquez sur son libellé <sup>(3)</sup> pour le rattacher comme destinataire du mail <sup>(5)</sup>:

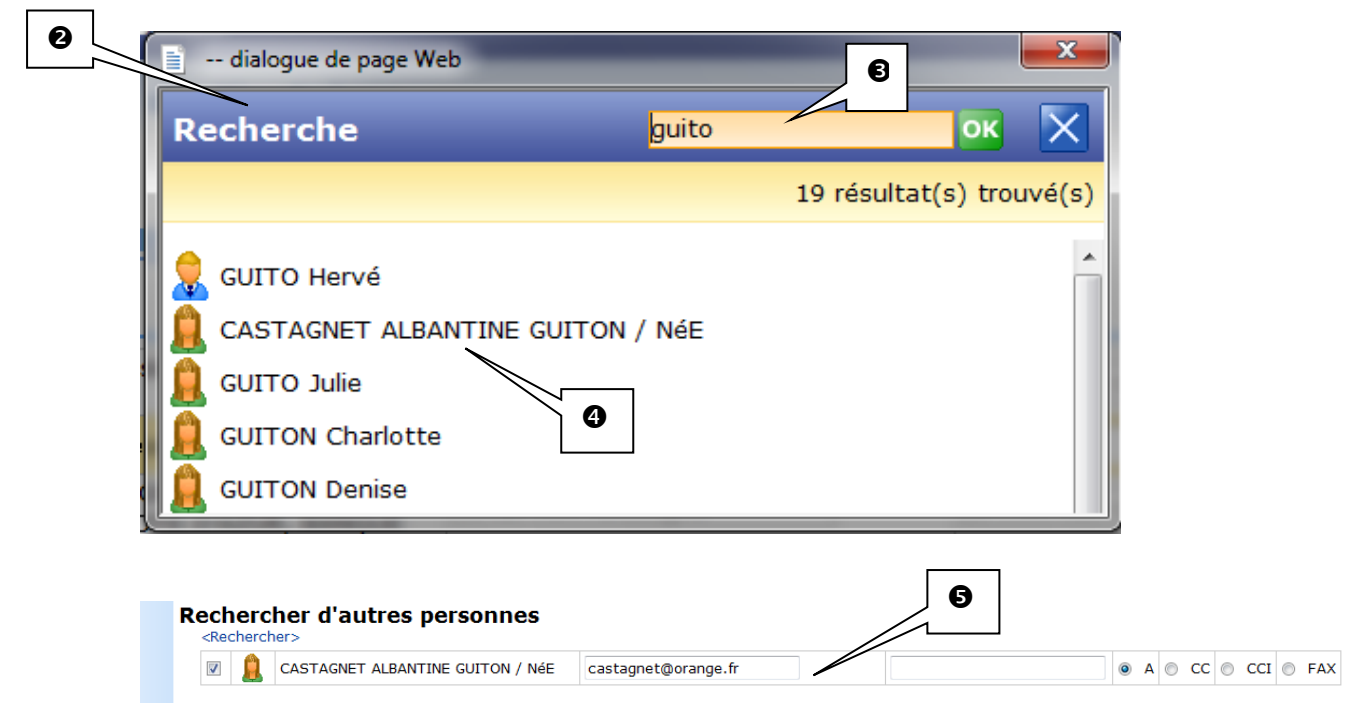

0

> Envoi d'un mail à une personne non référencée dans la base « fiches » d'Inot

Pour ce faire il suffit de cocher la case précédant l'option « Ou bien, cocher cette case pour rédiger un e-mail libre ».

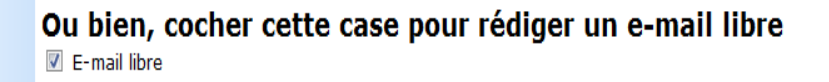

Une fois, votre choix de destinataire effectué, validez l'étape 2 en cliquant sur 🗹.

| VENTE<br>VENTE<br>VE | 2<br>Doss                                                                                                    | ier VEN                                                                                                    | TE BUISSONNET                                            |                                          |                     |            |     |    |     |       |     |
|----------------------------------------------------------------------------------------------------|----------------------------------------------------------------------------------------------------|----------------------------------------------------------------------------------------------------|----------------------------------------------------------|------------------------------------------|---------------------|------------|-----|----|-----|-------|-----|
| Image: Construct Gislaine, 19/07/1970       email non renseigné       NPFAX non renseigné       Image: Construct Gislaine, 19/07/1970         Image: Construct Gislaine, 19/07/1970       email non renseigné       NPFAX non renseigné       Image: Construct Gislaine, 19/07/1970         Image: Construct Gislaine, 19/07/1970       email non renseigné       NPFAX non renseigné       Image: Construct Gislaine, 19/07/1970         Image: Construct Gislaine, 19/07/1970       email non renseigné       NPFAX non renseigné       Image: Construct Gislaine, 19/07/1970         Image: Construct Gislaine, 19/07/1970       email non renseigné       NPFAX non renseigné       Image: Construct Gislaine, 19/07/1970         Image: Construct Gislaine, 19/07/1970       email non renseigné       NPFAX non renseigné       Image: Construct Gislaine, 19/07/1970         Image: Construct Gislaine, 19/07/1970       email non renseigné       NPFAX non renseigné       Image: Construct Gislaine, 19/07/1970         Image: Construct Gislaine, 19/07/1970       email non renseigné       NPFAX non renseigné       Image: Construct Gislaine, 19/07/1970         Image: Construct Gislaine, 19/07/1970       email non renseigné       NPFAX non renseigné       Image: Construct Gislaine, 19/07/1970         Image: Construct Gislaine, 19/07/1970       email non renseigné       Image: Construct Gislaine, 19/07/1970       Image: Construct Gislaine, 20/07/1970         Image: Construct Gislaine, 19/07/1970                                                                                                    | 8                                                                                                    | VENTE                                                                                                    |                                                          |                                          |                     |            |     |    |     |       |     |
| BUISSONNET Jean, VENDEUR       buissonnet@hotmail.com <ul> <li>A</li> <li>CC</li> <li>CAISSE D EPARCME ET DE</li></ul>                                                                                                    |                                                                                                    | BUISSONNET Gislaine, 19/07/1970<br>marié(e)                                                                                                    |                                                          | email non renseigné                      | NºFAX non renseigné | 0          | ۹ 💿 | сс | 0   | CCI 🧉 | FAX |
| Image: Calisse D EpAngone ET DE prevoyance corte DAZUR, BANQUE       email non renseigné       NºFAX non renseigné       A CC C CCI         Image: Calisse D EpAngone ET DE prevoyance Corte DAZUR, BANQUE       email non renseigné       NºFAX non renseigné       A CC C CCI         Image: Calisse D EpAngone ET DE prevoyance Corte DAZUR, BANQUE       alain.josse@furtau.fr       NºFAX non renseigné       A CC C CCI         Image: Calisse D Epangone Et De prevoyance Corte DAZUR, BANQUE       alain.josse@furtau.fr       NºFAX non renseigné       A CC C CCI         Rechercher       Image: Calisse D Epangone Et De prevoyance Corte DAZUR, BANQUE alain.josse@furtau.fr       NºFAX non renseigné       A CC C CCI         Calisse D Epangone Et De prevoyance Corte DAZUR, BANQUE alain.josse@furtau.fr       NºFAX non renseigné       A CC C CCI         Calisse D Epangone Et De prevoyance Corte Corte Calisse D Et De prevoyance Corte Corte                                                                                                    |                                                                                                    | 📼 🔱                                                                                                    | BUISSONNET Jean, VENDEUR                                 | buissonnet@hotmail.com                   |                     | 0          | 4 💿 | сс | 0   |       | FAX |
| Image: ScP FURTAU, ACQUEREUR       alain.josse@furtau.fr       NPFAX non renseigné       Image: A or C or CCI or CCI         Rechercher       Image: A or C or CCI or CCI       Image: A or C or CCI or CCI or CCI         Image: Castagnet Albantine Guitton / Née       Castagnet@orange.fr       Image: A or C or CCI or CCI or CC                                                                                                    |                                                                                                    | •                                                                                                    | CAISSE D EPARGNE ET DE<br>PREVOYANCE COTE D'AZUR, BANQUE | email non renseigné                      | N°FAX non renseigné | 0          | ۵   | сс | •   | CI    | FAX |
| Rechercher d'autres personnes <rechercher>         CASTAGNET ALBANTINE GUITON / NÉE         Castagnet@orange.fr         Ou bien, cocher cette case pour rédiger un e-mail libre         E-mail libre</rechercher>                                                                                                    |                                                                                                    | A      A     A  A  A   A   A   A   A   A   A   A   A   A   A   A   A   A   A   A   A   A   A   A   A   A   A | SCP FURTAU, ACQUEREUR                                    | alain.josse@furtau.fr                    | NºFAX non renseigné | 0          | ۵ ( | сс | 0   | CI    | FAX |
| Ou bien, cocher cette case pour rédiger un e-mail libre<br>☑ E-mail libre                                                                                                    | Reche                                                                                                    | archer                                                                                                    | d'autres personnes                                       |                                          |                     |            |     |    |     |       |     |
|                                                                                                    | Reche<br><rech< td=""><td>ercher&gt;</td><td>d'autres personnes</td><td>'<br/>istagnet@orange.fr</td><td></td><td></td><td></td><td>CC</td><td>© C</td><td>CI C</td><td>FAX</td></rech<> | ercher>                                                                                                    | d'autres personnes                                       | '<br>istagnet@orange.fr                  |                     |            |     | CC | © C | CI C  | FAX |
|                                                                                                    | Reche<br><rech<br>Du bie<br/>Etape</rech<br>                                                                                                    | en, coc<br>il libre                                                                                                    | d'autres personnes                                       | stagnet@orange.fr<br>ger un e-mail libre |                     | @ <i>L</i> |     | сс | o c | ci 🥑  | ) F |

• <u>Rédaction du mail</u>

Après validation, la fenêtre de rédaction du mail s'ouvre comme ci-dessous et il convient de rédiger le texte du mail et de l'envoyer.

|   | <b>C.</b> | 1910-1    | ÷ *) =                   |                  |                     | VENTE BUIS           | SONNET -             | Message (H            | ITML)                |                      | Section operation | -              |                       |   |                  |
|---|-----------|-----------|--------------------------|------------------|---------------------|----------------------|----------------------|-----------------------|----------------------|----------------------|-------------------|----------------|-----------------------|---|------------------|
|   |           | Message   | Insertion                | Options          | Format du texte     |                      |                      |                       |                      |                      |                   |                |                       |   | ۲                |
|   | Ê,        | *         | * 11                     | · A A            |                     | 88                   |                      | U                     |                      | 8=)                  | -22222            |                | *                     | 2 | ABC              |
|   | Coller    | G         | 7 <u>s</u> ab <u>7</u> - | <u>A</u> - ) = = |                     | Carnet<br>d'adresses | Vérifier<br>les noms | Joindre<br>un fichier | Joindre<br>l'élément | Carte de<br>visite * | Calendrier        | Signature<br>* | Assurer<br>un suivi * | 4 | Orthographe<br>* |
| l | Presse-p  | . G       | Te                       | exte simple      | 5                   | No                   | ms                   |                       |                      | Inclure              |                   | Gi             | Options               | 5 | Vérification     |
|   | _         | À         | guirlain.notair          | e@orange.fr      |                     |                      |                      |                       |                      |                      |                   |                |                       |   |                  |
|   | Envoyer   | Objet :   | VENTE BUISS              | ONNET            |                     |                      |                      |                       |                      |                      |                   |                |                       |   |                  |
|   |           | Attaché : |                          | JISSONNET.do     | oc (177 Ko); 🔁 VENT | E BUISSONE           | T (Copie).po         | df (234 Ko);          | PVI.do               | c (112 Ko)           |                   |                |                       |   |                  |
|   |           |           |                          |                  |                     |                      |                      |                       |                      |                      |                   |                |                       |   |                  |
| L |           |           |                          |                  |                     |                      |                      | _                     |                      |                      |                   |                |                       |   |                  |

Une fenêtre d'état du mail "superviseur Outlook" apparaît alors. Vous la trouvez également dans votre barre de tâches en bas de votre écran .

|                                                                                                    |                                                                                                    | iNot : Superviseur Outlook          |                           |
|----------------------------------------------------------------------------------------------------|----------------------------------------------------------------------------------------------------|-------------------------------------|---------------------------|
| HERBERT WERE ENDED<br>HERBERT<br>HERBERT<br>HERBERT<br>HERBERT<br>HERBERT                                                                                                    | New MMH American Statement<br>Negation βγ                                                                                                    | Création du mail : Terminé          | Masquer                   |
| Access of the<br>second that white<br>have the manufacture and<br>inter the second second                                                                                                    | New North State                                                                                                    | Envoi du mail : O west dans O stock | Confirmer<br>l'annulation |
| ADD DATE OF A DATE OF A DATE OF | Total and the second second se |                                     | Aide                      |
|                                                                                                    | **************************************                                                                                                    |                                     |                           |

Cette fenêtre permet de suivre la progression des étapes d'envoi du mail dans Outlook.

| 200             | → →                                                        | iNot : Superviseur Outlook          |              |
|-----------------|------------------------------------------------------------|-------------------------------------|--------------|
| Message         | Insertion Options Format du texte                          | Masq                                | uer          |
| Ř               | - 11 - A A E - E - P & & &                                 | Création du mail : Terminé          |              |
| Coller          | G I S · A · E E E E E Carnet Vérifier Joindre Jondre Carte | Envoi du mail : Ouvert dans Outlook | ner<br>ation |
| resse-papiers 🖻 | Texte simple I Noms un fichier l'élément visit             | Aide                                | •            |
|                 | nuidain nataira@aranga fr                                  |                                     | _            |
|                 |                                                            |                                     |              |
| Envoyer Objet : |                                                            |                                     |              |
| Attaché         |                                                            |                                     |              |
|                 |                                                            |                                     | _            |
|                 |                                                            |                                     | 12-1         |
|                 |                                                            |                                     |              |
|                 |                                                            |                                     |              |
|                 |                                                            |                                     |              |
|                 |                                                            |                                     |              |
|                 |                                                            |                                     |              |
|                 |                                                            |                                     |              |
|                 |                                                            |                                     |              |
|                 |                                                            |                                     |              |
|                 |                                                            |                                     |              |
|                 |                                                            |                                     |              |
|                 |                                                            |                                     |              |

| iNot : Superviseur Outlook        | Machine                           | Vous pouvez masquer cette fenêtre en cliquant sur le bouton "Masquer".                                             |
|-----------------------------------|-----------------------------------|----------------------------------------------------------------------------------------------------|
| Création du mail : Terminé        | Masquer                           |                                                                                                    |
| Envoi du mail : En cours d'envoi. | Confirmer<br>l'annulation<br>Aide | Si vous souhaiter annuler l'envoi de<br>votre mail, fermez le et cliquez sur<br>l'option, "Confirmer l'annulation" |

Г

Envoyer

Lorsque vous envoyez votre mail en cliquant sur \_\_\_\_\_, ce superviseur affiche l'état suivant :

|                  | iNot : Superviseur Outlook        |                           |         |       |       |
|------------------|-----------------------------------|---------------------------|---------|-------|-------|
|                  | Création du mail : Terminé        | Masquer                   |         |       |       |
|                  | Envoi du mail : En cours d'envoi. | Confirmer<br>l'annulation |         |       |       |
| Lorsque le mai   | l a été envoyé, cette fenêtre     | Aide<br>affiche l'état    | suivant | et se | ferme |
| automatiquement. | iNot : Superviseur Outlook        | Masquer                   |         |       |       |

| Création du mail : Terminé             | Masquer                   |
|----------------------------------------|---------------------------|
| Envoi du mail : Envoyé. En sauvegarde. | Confirmer<br>l'annulation |
|                                        | Aide                      |

Le mail est alors enregistré dans le dossier.

0

## 1b) Consultation des mails envoyés depuis le dossier

Pour consulter les mails envoyés depuis le dossier, il convient d'ouvrir la fiche complète du dossier puis de cliquez sur l'onglet E-mails ①.

Pour visualiser le contenu d'un mail envoyé depuis votre dossier, il vous suffit de cliquer sur l'icône de l'enveloppe 💁 @.

| Dossier :<br>Sous-dossier :      | BUISSONNET<br>VENTE BUISSONNE                                    | Ľ         |               | Nc<br>Cli<br>Se | otaire<br>erc<br>ecrétaire | FA - Fery Anto<br>00 - Jacques | Dine<br>MARTIN | Numéro<br>Etat<br><mark>Général</mark> | 1100053<br>En cours       Financier     Agenda     Temps passé |
|----------------------------------|------------------------------------------------------------------|-----------|---------------|-----------------|----------------------------|--------------------------------|----------------|----------------------------------------|----------------------------------------------------------------|
| Création sous-de                 | ossier VENTE Tout                                                |           |               |                 |                            |                                |                |                                        | 4                                                              |
| Comparants/Inte                  | rvenants                                                         | VA 🍫 🗄    | 🕈 Partenaires |                 |                            | VA 🍫 🗄                         | 🛉 Immeubles    |                                        | VA 🍫 🗄                                                         |
| BUISSONNET Jee<br>BUISSONNET Gis | an, VENDEUR<br>Maine, VENDEU<br>COUEDEUR<br>mails (1) Evénements |           |               |                 |                            |                                | 🚮 56 avenue    | Des Ursulir                            | nes 1020 Bruxelles, Tous actes                                 |
| 🕂 E-mails                        | Tous O Envoyé(s)                                                 | 🖱 Reçu(s) |               |                 |                            |                                |                |                                        | or 🔊 🏹 🗉                                                       |
| Intitulé                         |                                                                  |           |               | Demande         | Expé                       | diteur(s)                      | Destin         | ataire(s)                              | Etat                                                           |
| VENTE BUI                        | SSONNET (20/05/2011)                                             |           |               | 20/05/2011      | FA - I                     | Fery Antoine                   | Alexand        | Ire XAVIER                             | Envoyé                                                         |

La boite de dialogue ci-dessous s'ouvre, Cliquez sur ouvrir<sup>®</sup>. Vous pouvez aussi décocher l'option « Toujours demander avant d'ouvrir ce type de fichier » pour éviter d'avoir cette boite de dialogue<sup>®</sup>.

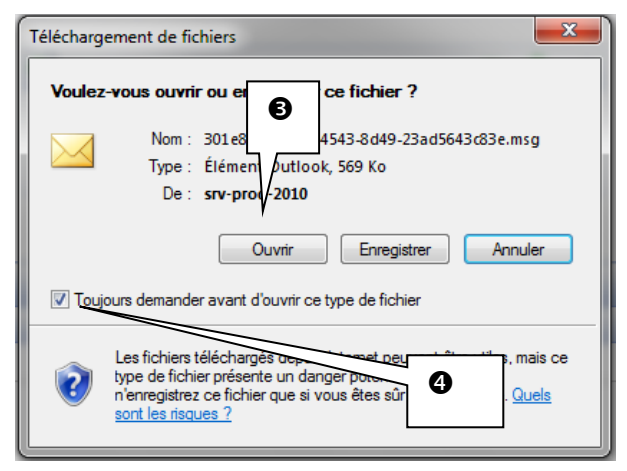

Le mail envoyé s'ouvre et vous avez accès tant à son contenu qu'à ses pièces jointes.

|                            | ( ( + + ) =                                        | VENTE BU            | ISSONNET - Messa                             | ge (HTML)                 |                                                                                                    |                |
|----------------------------|----------------------------------------------------|---------------------|----------------------------------------------|---------------------------|----------------------------------------------------------------------------------------------------|----------------|
| Mess                       | age                                                |                     |                                              |                           |                                                                                                    | ۲              |
| Répondre Rép<br>à          | ondre<br>tous                                      | Supprimer 🖹 Déplace | r vers un dossier -<br>ne règle<br>actions - | Courrier<br>indésirable ~ | <ul> <li>Classer *</li> <li>Assurer un suivi *</li> <li>Marquer comme non lu(s)</li> <li>Options</li> </ul> | Rechercher     |
| De:<br>À:<br>Cc:<br>Objet: | Antoine FERY<br>Alexandre XAVIER<br>VENTE BUISSONN | IET                 |                                              |                           | Date : ven. 20,                                                                                             | /05/2011 16:24 |
| 🖂 Message                  | VENTE BUISSO                                       | NNET.doc (180 Ko)   | NENTE BUISSO                                 | NET (Copie).pd            | f (238 Ko)                                                                                                  |                |
|                            | 🖭 PVI.doc (116 K                                   | 0)                  |                                              |                           |                                                                                                    |                |
|                            |                                                    |                     |                                              |                           |                                                                                                    |                |

## b) Envoi de mails depuis le dossier

### • <u>A partir de la rubrique « Documents »</u>

Une fois le dossier ouvert, il suffit de cliquer sur l'icône 된 Documents pour faire dérouler le menu et de sélectionner E-MAIL d'un clic**0**.

| Documents (6)                                                 | E-mails (1)      | Evéneme | ents |
|---------------------------------------------------------------|------------------|---------|------|
| 🕈 Documents                                                   | Tous             | O Acte  | s    |
| COURRIERS<br>DEMANDES ÉLECT<br>PIÈCE<br>ACTE<br>SOUS PRODUITS | <b>IRONIQUES</b> | •       |      |
| E-MAIL<br>FICHE SIGNATUR                                      | E SANS RÉDAC     | TION    |      |

La page ci-dessous s'ouvre et il convient de suivre la même procédure que celle décrite dans **a**) ci-dessus.

| ape 1 | documents du dossier par email<br>Etape 1 > Sélection des documents à envoyer       |     |
|-------|-------------------------------------------------------------------------------------|-----|
|       | Objet : VENTE BUISSONNET                                                            |     |
|       |                                                                                     |     |
|       | S VENTE BUISSONNET 110005301.ACT                                                    |     |
|       | I10005302.ACT                                                                       |     |
|       | 🔲 📓 BANQUE : Envoi projet prêt à Banque et dde chèq. + pvrs CAISSE I 20187621.CR    |     |
|       | 🔲 🛃 ETAT-CIVIL : dde extrait acte naissance (dcrt 97 instr 99) Monsieui 20187623.CR |     |
|       | 🔲 🛃 ETAT-CIVIL : dde extrait acte naissance (dcrt 97 instr 99) Madame 20187624.CR   | . 7 |
|       | Joindre un document d'un autre dossier<br><rechercher></rechercher>                 |     |
|       | Etape 2 >                                                                           |     |
|       | X V                                                                                 |     |

## • En cliquant sur l'intitulé du dossier

En cliquant sur l'intitulé du dossier **0**, la fiche du dossier s'ouvre à droite de votre écran.

Comme nous l'avons vu précédemment, vous devez cliquer sur l'icône 🤷 🛛 puis suivre la procédure décrite dans 1a ci-dessus.

| Dossier : BUISSONNET                 | Du modifie <del>r res mic</del> | <del>mauo</del> ns sur le dossier : | Notaire<br>Clerc<br>Secrétaire | FA - Fery Ant<br>00 - Jacques | oine<br>MARTIN                 | Numéro<br>Etat<br><mark>Général</mark> Fina | 1100053<br>En cours<br>ncier Agenda T | emps passé |
|--------------------------------------|---------------------------------|-------------------------------------|--------------------------------|-------------------------------|--------------------------------|---------------------------------------------|---------------------------------------|------------|
| Création sous-dossier VENTE Tout     |                                 | VENTE BUISS                         | ONNET                          |                               |                                |                                             |                                       | <b>•</b> × |
| Comparants/Intervenants              | ▲ � 王 :                         | Sauver Dossier                      | Supprimer                      |                               | Imprime<br>Proits<br>Historiqu | e Cupli                                     | quer<br>yer par email<br>rter         | hiver      |
| BUISSONNET Gislaine, VENDEUR         | н                               |                                     |                                |                               |                                |                                             |                                       |            |
|                                      | -                               | Numéro                              | 1100053                        | Dossier en suite              | /N°                            | de classement                               |                                       | 0          |
| Oocuments (6) E-mails (1) Evénements | _                               | Catégorie                           |                                |                               | $\mathcal{P}$                  | X                                           |                                       |            |
| Documents                            | urriers 🔘 Pièc                  | Nature                              | VENTE                          |                               | •                              |                                             |                                       | =          |
| @ Récepti In                         | ntitulé                         | Tabledá                             | RUISCONNET                     |                               |                                | _                                           |                                       |            |
| 🤌 🙆 VE                               | ENTE BUISSO                     | Indule                              | BOISSONNET                     | _                             |                                |                                             |                                       |            |
| 🚽 🙆 VE                               | ENTE BUISSO                     | Notaire                             | FA - Fery Antoine              | -                             |                                |                                             |                                       |            |
| HF                                   | F 00 VTE TEST                   | Clerc                               | 00 - Jacques MARTIN            | 1 -                           |                                |                                             |                                       |            |
| BA                                   | ANQUE : Envoi                   | Clerc secondaire                    | Veuillez choisir               | •                             |                                |                                             |                                       |            |
| ET                                   | TAT-CIVIL : dd                  | Secrétaire                          | Veuillez choisir               | -                             |                                |                                             |                                       |            |
| ET                                   | TAT-CIVIL : dd                  | Date d'ouverture                    | 19/05/2011                     |                               | Signature prévis               | ionnelle                                    |                                       |            |
|                                      |                                 | Etat                                | En cours                       | • +                           |                                |                                             |                                       |            |
|                                      |                                 | Assiette                            | Tau                            | x 0,1                         | Montant prév                   |                                             |                                       |            |
|                                      | _                               | Nº cpte primaire                    |                                | <b>× &lt;</b>                 | N° cpte seconda                | iire                                        | P                                     | ×          |

## 2) Envoi de mails depuis la fiche client

## a) Envoi d'un mail depuis l'écran d'accueil du volet d'action>production >clients

A partir de la fiche client, vous pouvez effectuer l'envoi d'un mail en rattachant, si vous le souhaitez, des pièces d'un des dossiers dans lesquels, le client comparait.

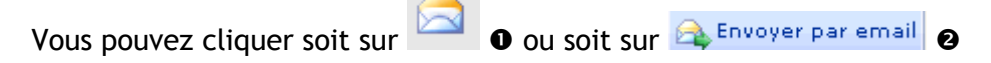

|          |                               |        | BUISSONNET                                                                                                    | Jean                    | _           |                  | _                |                 |
|----------|-------------------------------|--------|----------------------------------------------------------------------------------------------------|-------------------------|-------------|------------------|------------------|-----------------|
|          | Norm                          | D. N i |                                                                                                    |                         |             | 0                | Décès            | ar email        |
|          | Nom                           | D.Nais | Sauver Odvin :                                                                                                  | situation               |             |                  | Historique       | Changer le type |
|          | BUISSONNET Jean               | 01/01  |                                                                                                    |                         |             |                  |                  |                 |
|          | DURAND Hugue                  | 14/04/ |                                                                                                    |                         |             |                  |                  |                 |
| _        | DURAND Céline                 | 01/01/ | Général Situation                                                                                               | maritale Entreprise Sui | ivi Relié à |                  |                  |                 |
| 2        | MARTIN Jules                  | 01/01/ |                                                                                                    |                         |             |                  |                  |                 |
| 2        | SLINCKX Fabian                | 23/03/ |                                                                                                    | Titre                   | Monsieur    | -                | Numéro           | 1000054         |
| 8        | CAVEL Alexandre               | 01/01/ |                                                                                                    | Nom                     | BUISSONNET  |                  | Date Mai         | 07/06/2011      |
| <u>_</u> | hh hh                         |        |                                                                                                    |                         | DUISCONNET  |                  |                  |                 |
| 2        | tEST mar d                    |        | The second second second second second second second second second second second second second second second se | Nom etat civil          | BOISSONNET  |                  | Туре Мај         | Manuel          |
| 2        | CHARPY Nicolas                | 01/01/ |                                                                                                    | Prénom                  | Jean        |                  |                  |                 |
| 2        | SPECIMEN Alice Geldigekaart A | 01/01/ |                                                                                                    | Prénoms                 | Jean Claude |                  |                  |                 |
| <u>_</u> | LUKE Jeanne                   | 15/04/ |                                                                                                    | D Naissance             | 01/01/1950  | 1020 - Pr        | wallac           | - &             |
| 2        | SPECIMEN Alice Geldigekaart A | 01/01/ | VALID                                                                                                    | Divaissance             | 01/01/1930  | 1020 • BIC       | ixelies          |                 |
| 2        | MOENS Roland                  | 24/11/ |                                                                                                    | Nº Registre Natio       |             |                  |                  |                 |
| 2        | EVRARD Christophe             | 24/02/ |                                                                                                    |                         |             |                  |                  |                 |
| 1        | GAMAFI                        | _      | Langue                                                                                                    | Français                | +           |                  |                  |                 |
| 2        | DIVORCEHOMO AlSuperGay        |        | Pays                                                                                                    | BELGIQUE                | • •         | Nationalité      |                  |                 |
| 2        | charue igor                   | 15/09/ | Profession                                                                                                    |                         |             | C.S.P.           | Veuillez choisir | -+              |
| 2        | hubens robert                 | 02/02/ | Incapacité                                                                                                    | Veuillez choisir        | -           | Mots clés        |                  |                 |
| 2        | hubens vide                   | 03/03/ | Tál portablo                                                                                                    | ~                       |             | Tál Drof         |                  |                 |
| 2        | MONMARIE Robert               |        | rei portable                                                                                                    | <i>©</i>                |             | Ter Plot.        |                  |                 |
|          |                               |        | Tél domicile                                                                                                    | <br>                    |             | Courriel         | buissonnet@hotma | ail.com 🚖 🖌 🔒   |
|          |                               | - 1    | Fax personnel                                                                                                   |                         |             | Fax professionne |                  |                 |

La fenêtre ci-dessous de rédaction de mail s'ouvre. Il ne vous reste plus qu'à suivre la même procédure que pour l'envoi d'un mail expliquée à la partie **1.a** de ce document.

| Envoyer des d | ocuments du dossi                             | er par email                                                      |               |  |
|---------------|-----------------------------------------------|-------------------------------------------------------------------|---------------|--|
| 뢎 Etape 1     | Etape 1 > Sélection                           | on des documents à envoyer                                        |               |  |
| Etape 2       | Objet : VENTE BUISSON                         | -<br>NNET                                                         | _             |  |
|               |                                               |                                                                   |               |  |
|               | E 😴 VE                                        | NTE BUISSONNET                                                    | 110005301.ACT |  |
|               | E 😴 VE                                        | NTE BUISSONET (Copie)                                             | 110005302.ACT |  |
|               | 🗏 📑 BAI                                       | NQUE : Envoi projet prêt à Banque et dde chèq. + pvrs CAISSE (    | 20187621.CR   |  |
|               | 🔲 📑 ET/                                       | AT-CIVIL : dde extrait acte naissance (dcrt 97 instr 99) Monsieur | 20187623.CR   |  |
|               | 🔲 📑 ET/                                       | AT-CIVIL : dde extrait acte naissance (dcrt 97 instr 99) Madame   | 20187624.CR   |  |
|               | Joindre un docur<br><rechercher></rechercher> | ment d'un autre dossier                                           |               |  |
|               | Etape 2 >                                     |                                                                   |               |  |
|               | ×                                             |                                                                   |               |  |

#### b) Envoi d'un mail depuis la fiche client

Vous devez cliquer sur l'une des icônes suivantes 🔽 , 風 à gauche du nom du client pour ouvrir la fiche complète.

Depuis la fiche du client, vous avez la possibilité, comme nous l'avons déjà vu dans **2.a**, de

procéder à l'envoi d'un mail soit en cliquant sur 🖾 🛛 ou soit sur 🕰 Envoyer par email 🛛 .

| BUISSONNET Jean                         |                  |                     |                   |               |                |                            |                           |
|-----------------------------------------|------------------|---------------------|-------------------|---------------|----------------|----------------------------|---------------------------|
| Actes Dossiers E-documents Agenda       | _                |                     |                   |               |                |                            |                           |
| Historique marital                      | BUISSONNET       | Jean                | 1                 |               |                |                            |                           |
|                                         | Sauver Ouvrir    | Nouvell<br>situatio | e<br>Supprimer    |               |                | Décès                      | ar email Recherche/Maj RN |
|                                         | Général Situatio | on marit            | ale Entreprise S  | Suivi Relié à |                |                            | 4                         |
| Documents E-mails Evénements            |                  |                     | Titre             | Monsieur      |                | <ul> <li>Numéro</li> </ul> | 1000054                   |
| Documents   Tous  Actes en cours  Actes | s                |                     | Nom               | BUISSON       | IET            | Date Maj                   | 07/06/2011                |
| Intitulé                                |                  | 4                   | Nom état civil    | BUISSON       | IET            | Type Maj                   | Manuel                    |
|                                         |                  | -                   | Prénom            | Jean          |                |                            |                           |
|                                         |                  |                     | Prénoms           | Jean Clau     | de             |                            | =                         |
|                                         | VALIE            | 2                   | D.Naissance       | 01/01/195     | 50 1020 -      | Bruxelles                  | - 4                       |
|                                         |                  |                     | Nº Registre Natio |               |                |                            |                           |
|                                         | Langue           | Franç               | ais               | •             |                |                            |                           |
|                                         | Pays             | BELGI               | IQUE              | -+            | Nationalité    |                            |                           |
|                                         | Profession       |                     |                   |               | C.S.P.         | Veuillez choisir           | •                         |
|                                         | Incapacité       | Veuille             | ez choisir        | - +           | Mots clés      |                            | 0                         |
|                                         | Tél portable     |                     | 2                 |               | Tél Prof.      |                            | □ ≫ <sup>®</sup> /        |
|                                         | Tél domicile     |                     | 2                 | SMS)          | Courriel       | buissonnet@hotm            | iail.com 🚖 🖊              |
|                                         | Fax personnel    |                     |                   | 3             | Fax professior | nnel                       |                           |

## c) Consultation des mails envoyés depuis la fiche client

Pour consulter les mails envoyés depuis la fiche client, il vous suffit de se positionner dans

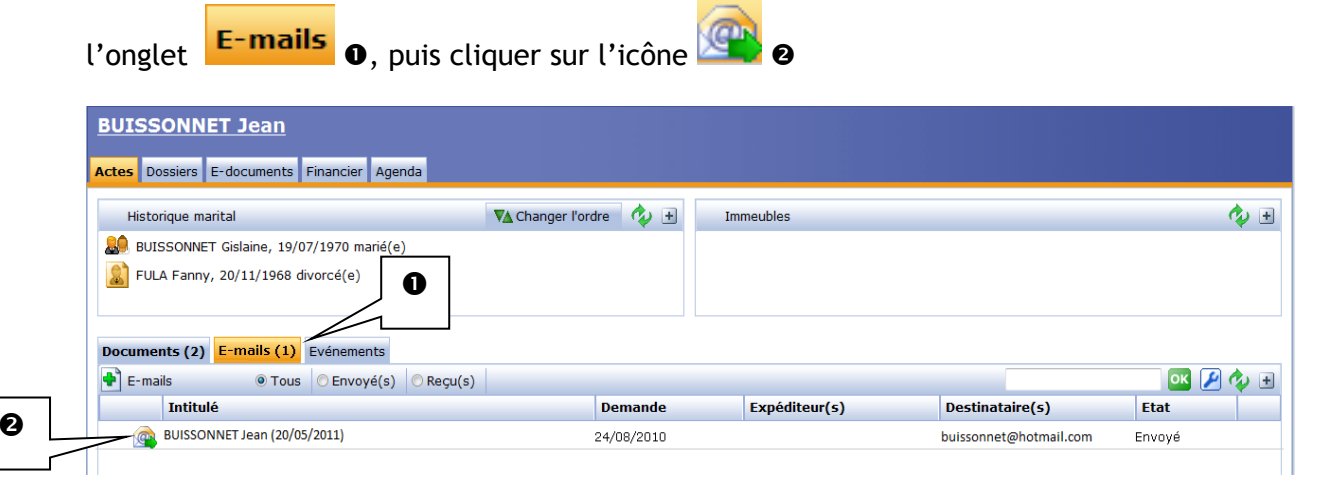

## 3) Envoi de mail depuis la fiche Contact / Partenaires

<u>a) Depuis la fiche du contact/partenaire ouverte à partir du volet d'action>production>contact/partenaires</u>

Tout comme pour l'envoi de mail à partir de la fiche client, l'envoi de mail à partir de la

fiche du contact ou du partenaire peut s'effectuer, soit en cliquant sur 🦳 🛈 ou soit sur

|                                                  | XERNO Yves        |                        |                  | 5 ×                 |
|--------------------------------------------------|-------------------|------------------------|------------------|---------------------|
| F GED Nom                                        | Sauver Ouvrir     | Supprimer              | 0                | Envoyer par email   |
| Des filtres de recherche sont actifs et modifien |                   |                        |                  |                     |
| XERNO Yves                                       |                   |                        |                  |                     |
| HERNA Jean                                       | Général Relié à.  |                        |                  |                     |
| ER TEST BANQUE                                   |                   |                        |                  |                     |
| PAULY Albert et Pierre                           | Numéro            | 1000052                |                  |                     |
| AGENCE DU SOLEIL                                 | Type partenaire   | Agence immobilière 🔹 🛉 |                  |                     |
|                                                  | Titre             | Monsieur -             |                  |                     |
|                                                  | Nom               | XERNO                  | Prénom ou Abrégé | Yves                |
|                                                  | Langue            | Français 🔹 🔹           |                  |                     |
|                                                  | Tél Prof.         |                        | Tél domicile     | ST45                |
|                                                  |                   |                        |                  |                     |
|                                                  | rei porcable      |                        |                  |                     |
|                                                  | Fax professionnel |                        | Fax personnel    |                     |
|                                                  | Mots clés         |                        | Courriel         | agencexerna@aol.com |
|                                                  | - Adresse         |                        |                  |                     |
|                                                  | N° 45             | ▼ Type allée ▼         | Adresse 1        | Du petit bois       |
|                                                  | Adresse 2         |                        |                  |                     |
|                                                  | Boîte             |                        |                  |                     |
|                                                  | 1450 - Chast      | tre 🗸 🗸                | Pays             | BELGIQUE •          |

La fenêtre ci-dessous de rédaction de mail s'ouvre. Il ne vous reste plus qu'à suivre la même procédure que pour l'envoi d'un mail expliquée à la partie **1.a** de ce document.

| Envoyer des d | locuments                                                                                                    | s du dossier par email                                                   |  |              |   |  |  |  |  |
|---------------|----------------------------------------------------------------------------------------------------|--------------------------------------------------------------------------|--|--------------|---|--|--|--|--|
| 🜩 Etape 1     | Etape 1 > Sélection des documents à envoyer                                                                                   |                                                                          |  |              |   |  |  |  |  |
| Etape 2       |                                                                                                    |                                                                          |  |              |   |  |  |  |  |
|               | Dossiers                                                                                                    | rs VENTE de GIRARDI / ESTEVE, Partenaire                                 |  |              |   |  |  |  |  |
|               | - VE                                                                                                    | ENTE                                                                     |  |              |   |  |  |  |  |
|               |                                                                                                    | Actes                                                                    |  |              | = |  |  |  |  |
|               |                                                                                                    | FICHE de GIRARDI / ESTEVE 100020101.ACT                                  |  |              |   |  |  |  |  |
|               |                                                                                                    | PROCURATION de GIRARDI / ESTEVE 100020102.ACT                            |  | Note         |   |  |  |  |  |
|               |                                                                                                    | PROCURATION de GIRARDI / ESTEVE 100020103.ACT                            |  | POF<br>Motor |   |  |  |  |  |
|               |                                                                                                    | VENTE de GIRARDI / ESTEVE 100020104.ACT                                  |  | POF<br>Adda  |   |  |  |  |  |
|               | -                                                                                                    | ) Courriers                                                              |  |              | _ |  |  |  |  |
|               |                                                                                                    | LISTE : STON : URBANISME lettre d'accompagnement envoi D.I. 20012553.CR  |  | Note         |   |  |  |  |  |
|               |                                                                                                    | LISTE : URBANISME : imprimé DPU (format A4) 20012554.CR                  |  |              |   |  |  |  |  |
|               |                                                                                                    | LIBRE : courrier libre 2 AGENCE GEOMETRES EXPERTS TOPOGRAP 20012555.CR   |  | POF<br>Adata |   |  |  |  |  |
|               |                                                                                                    | LISTE : STON : Accusé Réception Dossier à Agence si STON Ven 20012550.CR |  | Adde         |   |  |  |  |  |
|               | 🔲 📑 LISTE : STON : Courrier au Confrère Acquéreur (Info constit D.U 20012551.CR 🔲 🚺 <table-cell-columns></table-cell-columns> |                                                                          |  |              |   |  |  |  |  |
|               | Etape 2 3                                                                                                    | >                                                                        |  |              |   |  |  |  |  |
|               |                                                                                                    |                                                                          |  |              |   |  |  |  |  |
|               | ×                                                                                                    |                                                                          |  |              |   |  |  |  |  |

## b) Depuis la fiche du contact/partenaire

Vous devez cliquer sur l'icône <sup>222</sup> précédant l'intitulé du contact/partenaire pour ouvrir la fiche complète. Depuis la fiche du contact/partenaire, vous avez la possibilité, comme nous l'avons déjà

vu dans **3.a**, de procéder à l'envoi d'un mail soit en cliquant sur 🖾 🛛 ou soit sur

| XERNO Yves                                |                               |                        |                  |                     |               |
|-------------------------------------------|-------------------------------|------------------------|------------------|---------------------|---------------|
| Actes Dossiers E-documents Agenda         |                               |                        |                  |                     |               |
| Comparants/Inte                           | XERNO Yves                    |                        |                  |                     |               |
|                                           | Sauver Ouvrir                 | Supprimer              | 0                | A Envoyer par email | anger le type |
|                                           | <mark>Général</mark> Relié à. |                        |                  |                     |               |
| Documents E-mails Evénements              | Numéro                        | 1000052                |                  |                     | Â             |
| Documents   Tous  Actes en cours  Actes s | Type partenaire               | Agence immobilière 🔻 🕇 |                  |                     |               |
| Intitulé                                  | Titre                         | Monsieur •             |                  |                     |               |
|                                           | Nom                           | XERNO                  | Prénom ou Abrégé | Yves                |               |
|                                           | Langue                        | Français 🔹 🛉           |                  |                     |               |
|                                           | Tél Prof.                     | \$\$ 10mg              | Tél domicile     |                     |               |
|                                           | Tél portable                  |                        |                  | -                   |               |
|                                           | Fax professionnel             |                        | Fax personnel    |                     |               |
|                                           | Mots clés                     |                        | Courriel         | agencexerna@aol.com | E             |
|                                           | - Adresse                     |                        |                  |                     |               |
|                                           | Nº 45                         | ▼ Type allée ▼         | Adresse 1        | Du petit bois       |               |
|                                           | Adresse 2                     |                        |                  |                     |               |
|                                           | Boîte                         |                        |                  |                     |               |
|                                           | 1450 • Chast                  | re 🗸 🗸                 | Pays             | BELGIQUE            | +             |

## c) Consultation des mails envoyés depuis la fiche contact/partenaire

Pour consulter les mails envoyés depuis la fiche contact/partenaire, il vous suffit de se positionner dans l'onglet **E-mails •**, puis cliquer sur l'icône de l'enveloppe **•** 

| XERNO Yves                         |            |               |                 |          |
|------------------------------------|------------|---------------|-----------------|----------|
| Actes Dossiers E-documents Agenda  |            |               |                 |          |
| Comparants/Inte                    | 🍫 🛨        | Immeubles     |                 | 🍫 🛨      |
|                                    |            |               |                 |          |
|                                    |            |               |                 |          |
| 0                                  |            |               |                 |          |
| Vocuments E-mails (1) Evénements   |            |               |                 |          |
| E-mails   Tous  Envoyé(s)  Reçu(s) |            |               |                 | ok 🖉 🍫 🗉 |
| Intitulé                           | Demande    | Expéditeur(s) | Destinataire(s) | Etat     |
| XERNO Yves (07/06/2011)            | 07/06/2011 | Admin - Admin | Antoine FERY    | Envoyé   |

## 4) Envoi d'un mail directement depuis un document Word

Il vous faut ouvrir le document puis cliquer sur l'icône  $\blacksquare \bullet$ . Cela permet d'envoyer en direct le document ainsi ouvert à un destinataire par mail.

| n Mise en page Références Publipostage Révision Affichage                                                                                                    |                                                                                                    |
|----------------------------------------------------------------------------------------------------|----------------------------------------------------------------------------------------------------|
| $ \begin{array}{c c c c c c c c c c c c c c c c c c c $                                                                                                    | Quitter En Divers                                                                                                    |
| (Suivent les signatures)<br>ENREGISTREMENT ACTE<br>ENREGISTRE ROLE(S)<br>BUREAU<br>LE<br>VOL. FOL. CAS<br>RECU<br>L'INSPECTEUR PRINCIPAL a.j.                                                                                                    | I3 · _ · 14 · · · ·<br>I3 · _ · 14 · · ·<br>I3 · _ · 14 · · ·<br>I3 · _ · 14 · · ·<br>I3 · _ · 14 · · ·<br>I3 · _ · 14 · · ·<br>I3 · _ · · 14 · · ·                                         |
| Envoi Mail         Sélectionner le format d'enregistrement du document que vous voulez envoyer.         Format            • [Word 2000 / Word 2003]         • [Format d'origine )         • RTF (Rich-Text Format)         • Texte seulement         • (Texte avec gras, avec souligné, avec italique )         • Texte seulement         • (Texte sans gras, sans souligné, sans italique )         Nom du fichier envoyé : 20187621.CR.DOC         • OK         • Annuler         • OK         • Annuler         • OK         • OK         • O         • O         • O | La fenêtre ci-contre s'ouvre<br>alors en milieu d'écran :<br>Vous avez la possibilité de<br>choisir le format du document à<br>envoyer : Word, RTF, Texte puis<br>cliquez sur ok <b>2</b> . |

Le document est alors attaché en pièce jointe au mail®. Complétez l'adresse mail du destinataire et votre mail est prêt à être envoyé.

|                    | 50                              | <b>▲ ◆</b> ) ₹       |                | Sans titre - Me | ssage (HTN                 | 1L)                        |                     |                                  |               | • • <b>×</b>                       |
|--------------------|---------------------------------|----------------------|----------------|-----------------|----------------------------|----------------------------|---------------------|----------------------------------|---------------|------------------------------------|
|                    | Message                         | Insertion            | Options        | Format du texte |                            |                            |                     |                                  |               | 0                                  |
| Coller<br>Presse-p | ĕ<br>G                          | ▼<br>I <u>S</u><br>I | A → E = i      |                 | Carnet<br>d'adresses<br>No | Vérifier<br>les noms<br>ms | U ₽+<br>U Inclure 9 | Assurer<br>un suivi +<br>Options | <b>!</b><br>4 | ABC<br>Orthographe<br>Vérification |
| Envoyer            | À<br>Cc<br>Objet :<br>Attaché : | <br>                 | 1.CR.doc (29 K | o               | 6                          |                            |                     |                                  |               |                                    |

**<u>Remarque</u>** : cet email ne se rangera pas dans le dossier Inot mais uniquement dans les éléments envoyés de votre boîte Outlook.

#### 5) Rattachement des mails depuis Outlook

Depuis Outlook vous avez la possibilité de ranger vos mails par l'onglet E-mail-Dossier ou par l'onglet de rangement automatique. En outre, vous pouvez une fois le mail rangé, le consulter ou le supprimer.

Pour effectuer ces différentes opérations, il vous faut ouvrir Outlook.

## a) Rangement des mails par l'onglet E-mail-Dossier

Sélectionnez l'email que vous souhaitez ranger<sup>①</sup>, puis dans la barre d'outils d'Outlook, cliquez sur le lien

| Soîte de réception - Microsoft Outlook                                           |                                                  |                                     |                       | _                    |                         |
|----------------------------------------------------------------------------------|--------------------------------------------------|-------------------------------------|-----------------------|----------------------|-------------------------|
| <u>Fichier</u> <u>Edition</u> <u>Affichage</u> Atte <u>i</u> ndre <u>O</u> utils | A <u>c</u> tions <u>?</u>                        |                                     |                       |                      |                         |
| 😭 Nou <u>v</u> eau 👻 🝓 🎦 🗙 😂 Répon <u>d</u> re 🔗 Rép                             | ondre à <u>t</u> ous 🛛 🙈 Transf <u>é</u> rer 🛛 🚦 | 📙 🚩 📑 E <u>n</u> voyer/Recevoir 👻 📔 | Rech. carnets adresse | es 🔻 🔞 🖕             |                         |
| Genapi - Q                                                                       |                                                  |                                     |                       |                      |                         |
| Courrier                                                                         | 🔄 Boîte de réceptio                              | on                                  | Rechercher            | r Boîte de réception | <b>ρ</b> <del>-</del> : |
| Dossiers favoris                                                                 | ! 🏹 🗋 🖉 De                                       | Objet                               | Reçu 🔻                | Taille Catégories    | 8                       |
| 🖂 Boîte de réception                                                             |                                                  |                                     | _                     |                      |                         |
| ourrier non lu                                                                   | Date : Semaine dernière                          |                                     |                       |                      |                         |
| 🔄 Eléments envoyés                                                               | 🕴 📄 Sophie SAUSSÉ                                | LIEN REVU POUR LE SERVICE           | ar. 17/05/2011 12:06  | 114 Ko               | 14                      |
| Dossiers Courrier                                                                | 📄 🖂 Sophie SAUSSÉ                                | ged                                 | lun. 16/05/2011 09:41 | 28 Ko                | Ŷ                       |
| Tous les éléments Courrier                                                       | 📄 🔘 Sophie SAUSSÉ                                | TR: GENAPI - PB FICHES IMMEUBLES    | lun. 16/05/2011 09:16 | 352 Ko               | X                       |
| M Gestion des e-mails                                                            |                                                  |                                     |                       |                      |                         |
|                                                                                  |                                                  | A                                   |                       |                      |                         |
|                                                                                  | Gen                                              |                                     | Vous avez             | la possibili         | té de rechercher le     |
| E-mail->Dossier Rangement auto Options                                           |                                                  |                                     |                       |                      |                         |
| Enregistrement de l'e-mail :                                                     |                                                  |                                     |                       |                      |                         |
|                                                                                  |                                                  | +7                                  |                       |                      |                         |
| TR: GENAPI - PB FICHES IMMEUBL                                                   | ES De : Sophie SAUSSE                            |                                     |                       |                      |                         |
|                                                                                  |                                                  |                                     |                       |                      |                         |
| image002.phg                                                                     |                                                  |                                     |                       |                      |                         |
| immeuble - effet relatif - ref cadas                                             | strale.docx                                      |                                     |                       |                      |                         |
|                                                                                  |                                                  |                                     |                       |                      |                         |
|                                                                                  |                                                  |                                     |                       |                      |                         |
| Critères de recherche du dossier                                                 | Class (Matrice                                   |                                     |                       |                      |                         |
| Jourano                                                                          | Cierc/ivotaire                                   |                                     |                       |                      |                         |
| Etat dossier : 🔽 En cours 🔲 En attente 🔲                                         | Clôturé 🔲 Suspendu 🗌                             | Désisté                             |                       |                      |                         |
| Nombre max. de résultats : 50 Résultat : 5                                       | 0 dossiers trouvés.                              |                                     |                       |                      |                         |
| Sélection du dossier                                                             |                                                  |                                     |                       |                      |                         |
|                                                                                  |                                                  | Tout déplier                        |                       |                      |                         |
| 🕀 🔲 🔤 1100038 - VENTE MARTIN / DURAND                                            |                                                  |                                     |                       |                      |                         |
| 🗄 🖅 📴 1100033 - VENTE MARTIN / DURAND                                            |                                                  |                                     |                       |                      |                         |
| 🗄 🗐 📁 1002632 - Vente DURAND / LAMARQUE                                          |                                                  |                                     |                       |                      |                         |
| 🗄 🖳 늘 1002945 - VENTE DUFOUR - DURAND                                            |                                                  |                                     |                       |                      |                         |
| I 1100007 - VENTE DUPOND/DURAND                                                  |                                                  |                                     |                       |                      |                         |
| B · D · 415134 - TESTAMENT AUTHENTIQUE DUR                                       | AND-DASTES                                       |                                     |                       |                      |                         |
|                                                                                  |                                                  |                                     |                       |                      |                         |
|                                                                                  |                                                  |                                     |                       |                      |                         |
|                                                                                  |                                                  |                                     |                       |                      |                         |
|                                                                                  |                                                  |                                     |                       |                      |                         |
|                                                                                  |                                                  |                                     |                       |                      |                         |
|                                                                                  |                                                  | <b></b>                             |                       |                      |                         |
|                                                                                  | Fermer                                           | Exporter                            |                       |                      |                         |
|                                                                                  |                                                  |                                     |                       |                      |                         |

dossier ou éventuellement le sous-dossier dans lequel le mail sera rangé en cliquant sur l'onglet E-mail-Dossier ©

Dans la fenêtre « enregistrement de l'e-mail » : vous pouvez sélectionner le mail mais aussi le ou les pièces jointes en cochant la case devant l'intitulé **4** 

Puis sélectionnez le dossier ou sous-dossier dans lequel vous souhaitez ranger le mail **G**. Et enfin cliquez sur « Exporter » **G** 

Si l'adresse mail de l'expéditeur n'a été renseignée dans aucune fiche client ou fiche contact/partenaire du dossier, la fenêtre ci-dessous apparaît et vous propose de renseigner cette adresse pour une fiche du dossier.

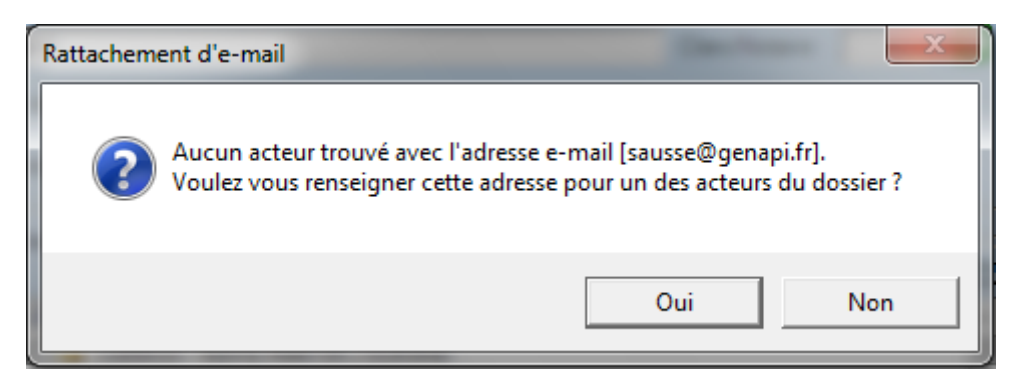

La fenêtre ci-dessous vous permet de rattacher l'adresse e-mail à l'un des intervenants au dossier.

| Modification fiche acteur                                                                           | X           |
|----------------------------------------------------------------------------------------------------|-------------|
| Relier l'adresse e-mail : sausse@genapi.fr                                                          |             |
| <ul> <li>AGENCE GEOMETRES EXPERTS TOPOGRAPHES; e-mail : agexto</li> <li>DUBOIS Benjamin;</li> </ul> | p@orange.fr |
| MARTI Paul;                                                                                         |             |
|                                                                                                    |             |
|                                                                                                    |             |
|                                                                                                    |             |
| Remplacer Ajouter                                                                                   | Annuler     |

Puis la fenêtre suivante vous confirme que l'email a bien été rangé correctement dans le dossier.

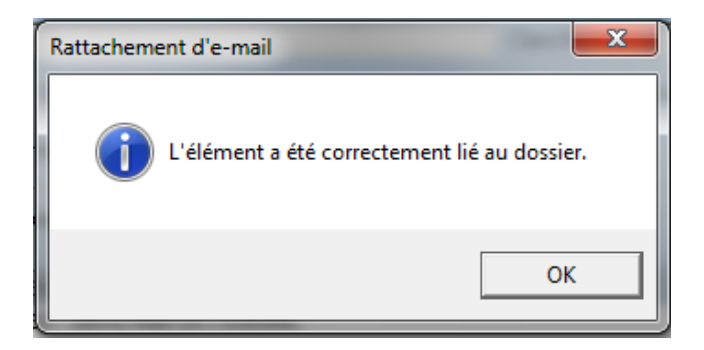

b) Rangement des mails par l'onglet de rangement automatique

Vous avez la possibilité de retrouver les dossiers dans lesquels l'expéditeur du mail est rattaché par l'identification de son adresse mail en sélectionnant l'onglet Rangement automatique **0**. Puis, il vous suffit de cliquer sur « Exporter » pour ranger le mail dans le dossier concerné **2**.

Gestion des e 0 GenApi Rangement auto Options E-mail->Dossier Critères Sélection des e-mails E-mails sélectionnés dans ma Du : lundi 23 mai 2011 -Au: lundi 23 mai 2011 -Les : 10 derniers e-mails recus  $\mathcal{P}$ Sélection 🖃 Tout replier VENTE test hotline -- VENTE VENTE test comparants -- VENTE VENTE sophie du 10/03 -- DIVORCE SUCCESSION Test Succ Lundi 21/02 - SUCCESSION ENREGISTREMENT DOC WORD SUR SRV PROD De: sausse@genapi.fr ENTEURSTREMENT DOE WORD SON'S
 SAUSSE Sophie
 VENTE sophie du 10/03 - VENTE VENTE test hotline -- VENTE VENTE test comparants -- VENTE VENTE test comparants -- VENTE VENTE sophie du 10/03 -- DIVORCE SUCCESSION Test Succ Lundi 21/02 -- SUCCESSION TR: Bug duplication courrier avec entête suc ion De: sausse@genapi.fr SAUSSE Sophie VENTE sophie du 10/03 - VENTE VENTE test hotline -- VENTE VENTE test comparants -- VENTE VENTE test comparants -- VENTE VENTE sophie du 10/03 -- DIVORCE SUCCESSION Test Succ Lundi 21/02 - SUCCESSION 0 Ferme Exporte

Le mail est ainsi rattaché dans le dossier sélectionné

#### c) Consultation du mail rangé

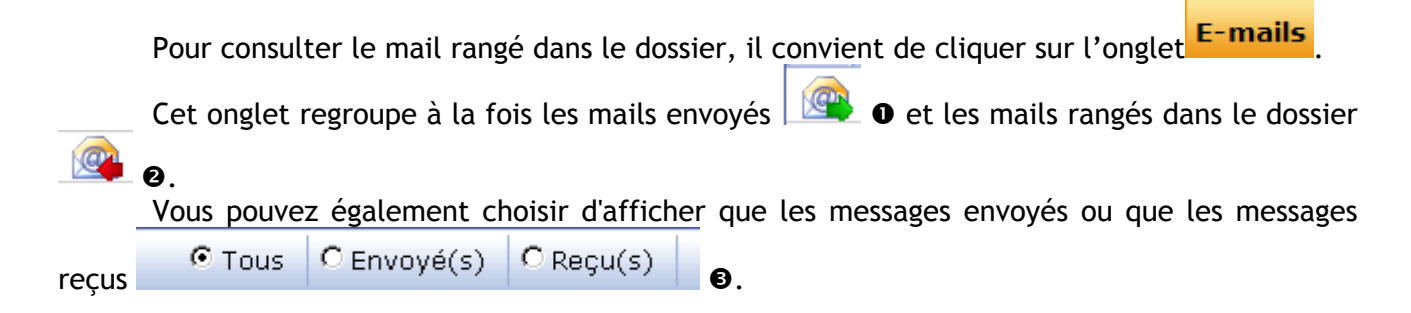

|   | Dossier<br>Sous-do | r : MARTIN / DURA<br>ossier : VENTE MARTIN / DUI                                                                                       | ND<br>RAND              | Notaire<br>Clerc<br>Secrétaire | Admin - Admir<br>01 - Clotilde M | I<br>ALAUZAT | Numéro<br>Etat<br><mark>Général</mark> Financier | 1100033<br>En cours<br>Agenda Temp | os passé |
|---|--------------------|----------------------------------------------------------------------------------------------------|-------------------------|--------------------------------|----------------------------------|--------------|--------------------------------------------------|------------------------------------|----------|
|   | Cré                | ation sous-dossier VENTE ADJUDICAT                                                                                                    | TION BAIL ADOPTION Tout |                                |                                  |              |                                                  |                                    |          |
|   | e Com              | parants/Intervenants                                                                                                    | 🔼 🤣 🛃 🖶 Partenaires     |                                | VA 🍫 🕀                           | Immeubles    |                                                  | ▼∆ (                               | 🍫 🛨      |
| Γ |                    | RTI Paul, VENDEUR<br>RTI Stéphanie, VENDEUR<br>RTI Stéphanie, ACOUSTEUR<br>RTI Stephanie, ACOUSTEUR<br>ents (6) E-mails (3) Evénements |                         | OMETRES EXPERTS TOPO           | GRAPHES, Gé                      | 쒥 chemin DE  | L'AIRE 1020 Bruxelles                            | , Tous actes                       |          |
|   | <b>E</b> -m        | ails 💿 Tous 🔿 Envoyé(s)                                                                                                    | 🔿 Reçu(s)               |                                |                                  |              |                                                  | _ ок 🖉 (                           | 🍫 🗉      |
|   | N                  | Intitulé                                                                                                    |                         | Demande Ex                     | cpéditeur(s)                     | Destina      | ntaire(s)                                        | Etat                               |          |
| 6 |                    | TR: GENAPI - PB FICHES IMMEUBLES (                                                                                                    | 16/05/2011)             | 16/05/2011 sa                  | usse@genapi.fr                   | Alexand      | re XAVIER                                        | Reçu                               |          |
| 0 |                    | TR: GENAPI - PB FICHES IMMEUBLES (                                                                                                    | 16/05/2011)             | 16/05/2011 sa                  | usse@genapi.fr                   | Alexand      | re XAVIER                                        | Reçu                               |          |
|   |                    | VENTE MARTIN / DURAND (24/05/2011                                                                                                    | )                       | 24/05/2011 FA                  | - Fery Antoine                   | Antoine      | FERY                                             | Envoyé                             |          |

Pour consulter le mail rangé, cliquez sur l'icône Pour consulter le mail rangé, cliquez sur l'icône positionnée devant l'intitulé du mail **0**.

La fenêtre « Téléchargement de fichiers » s'ouvre alors au centre de votre écran et il vous suffit de cliquer sur ouvrir<sup>®</sup> pour visualiser le mail.

| Dossier : MARTIN / DURAND<br>Sous-dossier : VENTE MARTIN / DURAND |                                                                               | Notaire<br>Clerc<br>Secrétaire               | Admin - Admi<br>01 - Clotilde I  | n<br>MALAUZAT  | Numéro<br>Etat | 1<br>E         | 100033<br>n cours |           |
|-------------------------------------------------------------------|-------------------------------------------------------------------------------|----------------------------------------------|----------------------------------|----------------|----------------|----------------|-------------------|-----------|
|                                                                   |                                                                               | Secretaire                                   |                                  |                | Général        | Financier A    | genda Tem         | nps passé |
| Création sous-dossier VENTE ADJUDICATION BAIL 4                   | ADOPTION Tout<br>Téléchargement de fichiers                                   |                                              | ×                                |                |                |                |                   |           |
| 💽 Comparants/Intervenants 🛛 🔽 🍫 🛨                                 |                                                                               |                                              |                                  | Find Immeubles |                |                | VA                | 🍫 🛨       |
| MARTI Paul, VENDEUR                                               | Volie 2-volie duvir ou erregiarr<br>HES IMMEL<br>ment Outlo<br>De: vorod-2010 | JBLES_16.05.2011_0<br>lok, 422 Ko            | 19.16.26.11_0.msg                | themin DE      | L'AIRE 1020    | D Bruxelles, T | ous actes         |           |
| E-may O Tous Envoyé(s) Reçu(s)                                    | Toujours demander avant d'ouvrir d                                            | e type de fichier                            |                                  |                |                |                | ок 🌽              | 🍫 🛨       |
| Intitulé                                                          |                                                                               |                                              |                                  | Destin         | ataire(s)      |                | Etat              |           |
| TR: GENAPI - PB FICHES IMMEUBLES (16/05/2011)                     | Les fichiers téléchargés depu                                                 | is Internet peuvent<br>anger potentiel. N'ou | être utiles, mais ce<br>uvrez ou | Alexand        | dre XAVIER     | F              | Reçu              |           |
| TR: GENAPI - PB FICHES IMMEUBLES (16/05/2011)                     | n'enregistrez ce fichier que s                                                | vous êtes sûr de so                          | in origine. <u>Quels</u>         | Alexand        | dre XAVIER     | F              | Reçu              |           |
| VENTE MARTIN / DURAND (24/05/2011)                                |                                                                               |                                              |                                  | Antoine        | FERY           | E              | Envoyé            |           |

La fenêtre suivante s'ouvre :

|             | TR: GENAPI - PB FICHES IMMEUBLES - Message (HTML) |                                                           |                                     |                        |                              |                                                       |                                    |  |  |
|-------------|---------------------------------------------------|-----------------------------------------------------------|-------------------------------------|------------------------|------------------------------|-------------------------------------------------------|------------------------------------|--|--|
| Mes         | ssage                                             |                                                           |                                     |                        |                              |                                                       |                                    |  |  |
|             | 科 😂                                               | X                                                         | è 🖹                                 | 8                      | 😵 Listes approuvées 🔻        | 🛃 🥐 🔒                                                 | A Rechercher ▲ Éléments associés * |  |  |
| Répondre Ré | épondre Transférer<br>à tous                      | Supprimer Déplacer vers<br>un dossier *                   | Créer Autres<br>une règle actions * | Bloquer<br>l'expéditeu | Ceci n'est pas indésirable r | Classer Assurer Marquer comme<br>un suivi v non lu(s) | Sélectionner -                     |  |  |
| Ré          | épondre                                           | Action                                                    | s                                   | C                      | ourrier indésirable 👘 🦻      | Options 🕞                                             | Rechercher                         |  |  |
| De:<br>À:   | Sophie SAUSSÉ<br>Alexandre XAVIER                 |                                                           |                                     |                        |                              |                                                       |                                    |  |  |
| Cc:         | Antoine FERY                                      |                                                           |                                     |                        |                              |                                                       |                                    |  |  |
| Objet :     | TR: GENAPI - PB FI                                | CHES IMMEUBLES                                            |                                     |                        |                              |                                                       |                                    |  |  |
| 🖂 Message   | immeuble - eff                                    | 🗐 immeuble - effet relatif - ref cadastrale.docx (267 Ko) |                                     |                        |                              |                                                       |                                    |  |  |
|             |                                                   |                                                           |                                     |                        |                              |                                                       |                                    |  |  |

De plus, depuis le dossier, vous pouvez directement répondre ou transférer le mail. C<u>liquez sur son intitulé **0**</u> pour ouvrir la fenêtre de droite sur laquelle se trouve les choix

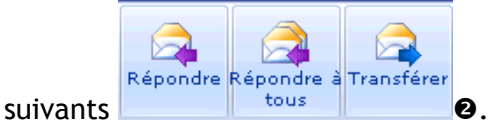

| Dossier : MARTIN / DURAND<br>Sous-dossier : VENTE MARTIN / DURAND |                                                                         | Notaire<br>Clerc<br>Secrétaire | Admin - Admin<br>01 - Clotilde MALAUZAT | Numéro<br>Etat<br><mark>Général</mark> Financier | 1100033<br>En cours<br>Agenda Temps passé |
|-------------------------------------------------------------------|-------------------------------------------------------------------------|--------------------------------|-----------------------------------------|--------------------------------------------------|-------------------------------------------|
| Création sous-dossier VENTE ADJUDICATION BAIL AD                  | TR: GENAPI - PB FI                                                      | CHES IM                        | MEUBLES (16/05/2011)                    |                                                  | $\mathbf{\times}$                         |
| Comparants/Intervenants                                           | Sauver Ouvrir Supprime                                                  | r Répondre Réj                 | pondre à Transférer                     |                                                  |                                           |
| MARTI Paul, VENDEUR                                               |                                                                         |                                | 1                                       |                                                  |                                           |
| DUPOTE Banismin ACOUEDEUD                                         | Intitulé TR: GE                                                         | / [<br>■                       | HES IMMEUBLES (16/05/2011)              |                                                  |                                           |
| Vils   Tous  Reçu(s)  Reçu(s)                                     |                                                                         |                                |                                         |                                                  | •                                         |
| Atitulé                                                           |                                                                         |                                |                                         |                                                  | E                                         |
| TR: GENAPI - PB FICHES IMMEUBLES (16/05/201                       |                                                                         |                                |                                         |                                                  |                                           |
| TR: GENAPI - PB FICHES IMMEUBLES (16/05/2011)                     |                                                                         |                                |                                         |                                                  |                                           |
| VENTE MARTIN / DURAND (24/05/2011)                                | Envoyé : vendredi 13 ma<br>À : Sophie SAUSSÉ<br>Objet : TR: GENAPI - PB | ai 2011 17:08<br>FICHES IMI    | 3<br>MEUBLES                            |                                                  |                                           |

## Ces options vous sont aussi proposées en faisant un clic droit sur le mail:

| Docum | ents (6) E-mails (3) Evénements               |                   |                   |                  |          |
|-------|-----------------------------------------------|-------------------|-------------------|------------------|----------|
| 🕂 E-m | ails  Tous O Envoyé(s) Reçu(s)                |                   |                   |                  | ok 🖉 🍫 🗉 |
|       | Intitulé                                      | Demande           | Expéditeur(s)     | Destinataire(s)  | Etat     |
|       | TR: GENAPI - PB FICHES IMMEUBLES (16/05/2011) |                   | sausse@genapi.fr  | Alexandre XAVIER | Reçu     |
|       | TR: GENAPI - PB FICHES IMMEUBLES (16/05/2011) |                   | sausse@genapi.fr  | Alexandre XAVIER | Reçu     |
|       | VENTE MARTIN / DURAND (24/05/2011)            | Supprimer         | FA - Fery Antoine | Antoine FERY     | Envoyé   |
|       |                                               | Répondre          |                   |                  |          |
|       |                                               | Répondre à tous   |                   |                  |          |
|       |                                               | Transférer        |                   |                  |          |
|       |                                               | Envoyer par email |                   |                  |          |
|       |                                               |                   |                   |                  |          |

## d) Suppression du mail rangé

Pour supprimer le mail rattaché, cliquez sur son intitulé **0** pour ouvrir la fenêtre de droite

sur laquelle se trouve l'icône . Cliquez sur cette dernière pour supprimer le mail du dossier **2**.

| Création sous-dossier       VENTE ADJUDICATION BAIL AD       TR: GENAPI - PB FICHES IMMEUBLES (16/05/2011)         Comparants/Intervenants       Image: Comparants/Intervenants       Image: Comparants/Intervenants         MARTI Paul, VENDEUR       Image: Comparants/Intervenants       Image: Comparants/Intervenants         MARTI Stéphanie, VENDEUR       Image: Comparants/Intervenants       Image: Comparants/Intervenants         DUROICE. Densime       Comparants/Intervenants       Image: Comparants/Intervenants         Duroite: Densime       Comparants/Intervenants       Image: Comparants/Intervenants         Duroite: Densime       Comparants/Intervenants       Image: Comparants/Intervenants         Duroite: Densime       Comparants/Intervenants       Image: Comparants/Intervenants         Duroite: Densime       Comparants/Intervenants       Image: Comparants/Intervenants         Decuments (6)       E-mails (3)       Evénements         Initiulé       TR: GENAPI - PB FICHES IMMEUBLES (16/05/2011)       Image: Comparants/Intervenants         Initiulé       R: Comparants/Intervenants       Image: Comparants/Intervenants       Image: Comparants/Intervenants         Initiulé       R: Comparants/Intervenants       Image: Comparants/Intervenants       Image: Comparants/Intervenants         Initiulé       R: Comparants/Intervenants       Image: Comparants/Intervenants       Image: Compa | Dossier : <u>MARTIN / DURAND</u><br>Sous-dossier : <u>VENTE MARTIN / DURAND</u> | Notaire<br>Clerc<br>Secrétair                                                              | Admin - Admin<br>01 - Clotilde MALAUZAT<br>e | Numero<br>Etat<br>Général Fina | 1100033<br>En cours<br>ncier Agenda Temps pass |
|----------------------------------------------------------------------------------------------------|---------------------------------------------------------------------------------|--------------------------------------------------------------------------------------------|----------------------------------------------|--------------------------------|------------------------------------------------|
| Comparants/Intervenants       Current Supprimer       Répondre Répondre Répondre à Transférer         MARTI Paul, VENDEUR       Supprimer       Répondre Répondre Répondre à Transférer         Durlot C. Dasissie       ACOUEREUR       Initialé         mails       Tous       Envoyé(s)       Regu(s)         Initialé       TR: GENAPI - PB FICHES IMMEUBLES (16/05/2011)       TR: GENAPI - PB FICHES IMMEUBLES (16/05/2011)         Ventre MARTIN / DURAND (24/05/2011)       De : Amélie GAGNIER         Envoyé : vendredi 13 mai 2011 17:08       A : Sophie SAUSSÉ                                                                                                    | Création sous-dossier VENTE ADJUDICATION BAIL AD                                | TR: GENAPI - PB FICHES I                                                                   | MMEUBLES (16/05/2011                         | )                              | [                                              |
| Dulnots Deciminal / Collegelu         Dounots Besianic ACOURDEU         Dounots (6)         F-mails (3)         Envoyé(s)         Recu(s)         Intitulé         TR: GENAPI - PB FICHES IMMEUBLES (16/05/2011)         Martin / Durand (24/05/2011)         E: Amélie GAGNIER         Envoyé: vendredi 13 mai 2011 17:08         A : Sophie SAUSSÉ                                                                                                    | Comparants/Intervenants VA 🐼 🛨                                                  | Sauver Ouvrir Supprimer Répondre                                                           | Répondre à Transférer                        |                                |                                                |
| Initials       I TOLS       I TOLS                                                                                                    | Documents (6) E-mails (3) Evénements                                            | Intitulé TR: GENAPI - PB F                                                                 | FICHES IMMEUBLES (16/05/2011)                |                                |                                                |
| VENTE MARTIN / DURAND (24/05/2011)     Envoyé : vendredi 13 mai 2011 17:08     Å : Sophie SAUSSÉ                                                                                                    | TR: GENAPI - PB FICHES IMMEUBLES (16/05/2011)                                   | De · Amélie GAGNIER                                                                        |                                              |                                |                                                |
| Objet : TR: GENAPI - PB FICHES IMMEUBLES                                                                                                    | VENTE MARTIN / DURAND (24/05/2011)                                              | Envoyé : vendredi 13 mai 2011 17:<br>Å : Sophie SAUSSÉ<br>Objet : TR: GENAPI - PB FICHES I | :08<br>MMEUBLES                              |                                |                                                |

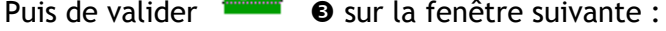

| Assistant de suppression dialogue de page Web                                                     |
|---------------------------------------------------------------------------------------------------|
| Assistant de suppression                                                                          |
| Etape 1 > Suppression                                                                             |
| Etes-vous sûr de vouloir supprimer définitivement TR: GENAPI - PB FICHES IMMEUBLES (16/05/2011) ? |
|                                                                                                   |
|                                                                                                   |
| Θ                                                                                                 |
| Etape 2 >                                                                                         |
|                                                                                                   |
|                                                                                                   |

Vous pouvez également supprimer le mail en faisant un clic droit sur la ligne du mail :

| Docume   | nts (6) E-mails (3)  | Evénements                 |            |                   |                      |
|----------|----------------------|----------------------------|------------|-------------------|----------------------|
| 🖶 E-ma   | ils 💿 Tous           | 💿 Envoyé(s) 💿 Reçu(s)      |            |                   |                      |
|          | Intitulé             |                            |            | Demande           | Expéditeur(s)        |
| <u>@</u> | TR: GENAPI - PB FIC  | HES IMMEUBLES (16/05/201   | 1) 🕀       | <br>Outurit       | <br>sausse@genapi.fr |
|          | TR: GENAPI - PB FICH | IES IMMEUBLES (16/05/2011) |            | Ouviir            | sausse@genapi.fr     |
|          | VENTE MARTIN / DUR   | AND (24/05/2011)           | _ <u>^</u> | Supprimer         | FA - Fery Antoine    |
|          |                      |                            |            | Répondre          |                      |
|          |                      |                            |            | Répondre à tous   |                      |
|          |                      |                            |            | Transférer        |                      |
|          |                      |                            |            | Envoyer par email |                      |